# Introduction into Big Data analytics

# Lecture 3a – Hadoop installation on Ubuntu

## Janusz Szwabiński

Outlook:

- 1. VirtualBox
- 2. Downloading Hadoop
- 3. Stand-alone installation
- 4. Pseudo-distributed mode

# VirtualBox ¶

- <u>https://www.virtualbox.org/ (https://www.virtualbox.org/)</u>
- follow the installation steps in the User Manual (<u>https://www.virtualbox.org/manual/UserManual.html</u> (<u>https://www.virtualbox.org/manual/UserManual.html</u>))

# New virtual machine

- download Ubuntu from <u>https://www.ubuntu.com/download/desktop</u> (<u>https://www.ubuntu.com/download/desktop</u>) and install it within the virtual machine
- follow the installation tutorial at <u>https://tutorials.ubuntu.com/tutorial/tutorial-install-ubuntu-desktop</u> (<u>https://tutorials.ubuntu.com/tutorial/tutorial-install-ubuntu-desktop</u>) in case you are not familiar with GNU/Linux systems
- as an alternative, you may use one of the existing Virtual Ubuntu Images from <u>https://www.osboxes.org/ubuntu/ (https://www.osboxes.org/ubuntu/)</u>
- use fixed size disks, because
  - they help to avoid hadoop's unhealthy node issues related to storage size
  - they speed up your virtual machines

# Resizing the virtual drive

<u>https://technology.amis.nl/2017/01/30/ubuntu-vm-virtualbox-increase-size-disk-make-smaller-exports-distribution/ (https://technology.amis.nl/2017/01/30/ubuntu-vm-virtualbox-increase-size-disk-make-smaller-exports-distribution/)</u>

# Accessing virtual machine from host OS

### Via ssh

- 1. Install ssh server on a guest box.
- 2. Go to the network settings of the virtual machine and click the Port Forwarding button.
- 3. Add a new rule:

Host port 3022, guest port 22, name ssh, protocol TCP

4. To ssh into the guest VM, write

ssh -p 3022 user@127.0.0.1

5. To copy files between host and guest, use sftp instead:

sftp -P 3022 user@127.0.0.1

### Important note

Other solutions are possible. Check <u>https://www.virtualbox.org/manual/ch06.html</u> (<u>https://www.virtualbox.org/manual/ch06.html</u>) for more details.

### Important note #2

If your host OS is a flavor of MS Windows, you may be interested in installing:

- putty, https://www.putty.org/ (https://www.putty.org/)
- WInSCP, https://winscp.net/eng/docs/lang:pl (https://winscp.net/eng/docs/lang:pl)

## Via shared folders

- 1. Install Guest Additions on your virtual machine.
- 2. Creating a shared folder:
  - A. Create a folder on the Host computer that you would like to share, for example ~/ share.
  - B. Boot the Guest operating system in VirtualBox.
  - C. Select Devices -> Shared Folders....
  - D. Choose the Add button. Select  ${\sim}/{\rm share.}$
  - E. Optionally select the Make permanent option.
- 3. Preparing the folder:
  - Linux guest

```
sudo mount -t vboxsf -o uid=$UID,gid=$(id -g) share ~/host
```

• Windows guest

net use x: \\vboxsvr\share

## Important note

In case you get a Permission denied error while trying to access the folder on a Linux guest, add your user to the vboxsf group:

sudo usermod -a -G vboxsf szwabin

# Software installation

### Java

```
sudo apt-get install openjdk-8-jdk
```

For setting up JAVA\_HOME and PATH variables, add the following lines to the .bashrc file in your \$HOME directory:

```
export JAVA_HOME=/usr/lib/jvm/java-8-openjdk-amd64/
export PATH=$PATH:$JAVA_HOME/bin
```

(on Ubuntu 16.04)

Apply changes into the current running system with

source ~/.bashrc

## SSH server

sudo apt-get install openssh-server

You may want to generate RSA keys for passphraseless usage:

```
ssh-keygen -t rsa
cat ~/.ssh/id_rsa.pub >> ~/.ssh/authorized_keys
chmod 0600 ~/.ssh/authorized_keys
```

## ViM text editor (optionally)

sudo apt-get install vim

#### Important note

In case you do not know an exact package name, you can search the available packages in the Ubuntu repository with

apt-cache search keyword

# Hadoop

- go to <u>http://hadoop.apache.org/releases.html (http://hadoop.apache.org/releases.html)</u> and download the latest stable release
- extract the archive in a directory of your choice (e.g. /usr/local) with

tar xzf hadoop-your-version.tar.gz

## Hadoop operation modes

- Local/Standalone mode
  - default configuration of fresh installed Hadoop
  - Hadoop can be run as a single java process
- Pseudo Distributed mode
  - a distributed simulation on single machine
  - each Hadoop daemon such as hdfs, yarn, MapReduce etc. will run as a separate java process
  - useful for development and experimenting with Hadoop
- Fully Distributed mode
  - minimum two or more machines as a cluster

# **Stand-alone Hadoop installation**

- no daemons running
- everything runs in a single JVM
- suitable for running MapReduce programs during development (easy to test and debug them)

## Installation

Unpack the Hadoop distribution to a directory of your choice, for instance /usr/local/hadoop

## Configuration

hadoop-env.sh

export JAVA\_HOME=/usr/lib/jvm/java-8-openjdk-amd64

• .bashrc

```
# setting up Java environment
export JAVA_HOME=/usr/lib/jvm/java-8-openjdk-amd64
export PATH=$PATH:$JAVA_HOME/bin
```

# setting up Hadoop
export HADOOP\_HOME=/usr/local/hadoop
export PATH=\$PATH:\$HADOOP HOME/bin

In order to update the variables set up in the .bashrc file, issue the command

source .bashrc

## Test

• Hadoop installation delivers an example MapReduce jar file

In [1]: !hadoop jar \$HADOOP HOME/share/hadoop/mapreduce/hadoop-mapreduce-examples-3.0.0. jar An example program must be given as the first argument. Valid program names are: aggregatewordcount: An Aggregate based map/reduce program that co unts the words in the input files. aggregatewordhist: An Aggregate based map/reduce program that com putes the histogram of the words in the input files. bbp: A map/reduce program that uses Bailey-Borwein-Plouffe to com pute exact digits of Pi. dbcount: An example job that count the pageview counts from a dat abase. distbbp: A map/reduce program that uses a BBP-type formula to com pute exact bits of Pi. grep: A map/reduce program that counts the matches of a regex in the input. join: A job that effects a join over sorted, equally partitioned datasets multifilewc: A job that counts words from several files. pentomino: A map/reduce tile laying program to find solutions to pentomino problems. pi: A map/reduce program that estimates Pi using a quasi-Monte Ca rlo method. randomtextwriter: A map/reduce program that writes 10GB of random textual data per node. randomwriter: A map/reduce program that writes 10GB of random dat a per node. secondarysort: An example defining a secondary sort to the reduc e. sort: A map/reduce program that sorts the data written by the ran dom writer. sudoku: A sudoku solver. teragen: Generate data for the terasort terasort: Run the terasort teravalidate: Checking results of terasort wordcount: A map/reduce program that counts the words in the inpu t files. wordmean: A map/reduce program that counts the average length of the words in the input files. wordmedian: A map/reduce program that counts the median length of the words in the input files. wordstandarddeviation: A map/reduce program that counts the stand ard deviation of the length of the words in the input files.

it provides basic functionality of MapReduce

• it can be used for computations (e.g. Pi value), word counts in a given list of files, etc.

Let us have an input directory where we will push a few text files. Our goal is to count the total number of words in those files:

- we do not need to write a MapReduce application
- word count functionality is included in the example jar

hadoop jar \$HAD00P\_HOME/share/hadoop/mapreduce/hadoop-mapreduce-examples-3.0.0.jar wordcount MyMR/ output

# **Pseudo-distributed mode**

## **First attempt**

- default Ubuntu installation within VirtualBox
- 10 GB virtual disc with a dynamic size

### Configuration

• . bashrc in your home directory

```
# setting up Java environment
export JAVA_HOME=/usr/lib/jvm/java-8-openjdk-amd64
export PATH=$PATH:$JAVA HOME/bin
```

```
# setting up Hadoop
export HADOOP_HOME=/home/szwabin/Tools/hadoop-3.0.0
export PATH=$PATH:$HADOOP_HOME/bin:$HADOOP_HOME/sbin
export HADOOP_MAPRED_HOME=$HADOOP_HOME
export HADOOP_COMMON_HOME=$HADOOP_HOME
export HADOOP_HDFS_HOME=$HADOOP_HOME
export YARN_HOME=$HADOOP_HOME
export HADOOP_COMMON_LIB_NATIVE_DIR=$HADOOP_HOME/lib/native
export HADOOP_INSTALL=$HADOOP_HOME
```

core-site.xml in \$HAD00P\_HOME/etc/hadoop directory

```
<configuration>
<property>
<name>fs.default.name</name>
<value>hdfs://localhost:9000</value>
</property>
</configuration>
```

hdfs-site.xml in \$HAD00P\_HOME/etc/hadoop directory

<configuration>

```
<property>
           <name>dfs.replication</name>
           <value>1</value>
       </property>
       <property>
           <name>dfs.name.dir</name>
           <value>file:///home/szwabin/hadoopinfra/hdfs/namenode</value>
       </property>
       <property>
           <name>dfs.data.dir</name>
           <value>file:///home/szwabin/hadoopinfra/hdfs/datanode</value>
       </property>
   </configuration>

    mapred-site.xml in $HADOOP HOME/etc/hadoop directory

   <configuration>
       <property>
           <name>mapreduce.framework.name</name>
           <value>yarn</value>
       </property>
   </configuration>

    yarn-site.xml in $HAD00P_HOME/etc/hadoop directory

   <configuration>
       <property>
           <name>yarn.nodemanager.aux-services</name>
           <value>mapreduce_shuffle</value>
       </property>
   </configuration>
Formatting the HDFS
   hdfs namenode -format
You should see something like
   2018-03-08 11:46:33,556 INFO namenode.NameNode: STARTUP MSG:
   STARTUP_MSG: Starting NameNode
   STARTUP MSG: host = enterprise/127.0.1.1
   STARTUP MSG:
                 args = [-format]
   STARTUP_MSG:
                 version = 3.0.0
   <snip>
```

#### Starting DFS

start-dfs.sh

The result should be similar to

```
Starting namenodes on [localhost]
Starting datanodes
Starting secondary namenodes [enterprise]
2018-03-08 11:50:47,280 WARN util.NativeCodeLoader: Unable to load native
-hadoop library for your platform... using builtin-java classes where app
licable
```

### **Starting Yarn**

start-yarn.sh

The result should be as follows:

Starting resourcemanager Starting nodemanagers

#### **Accessing Hadoop**

We can access Hadoop via browser at

http://localhost:9870/

(in older versions of Hadoop the port is 50070)

| 🐵 Hadoop Enviornmer 🗙 🎽 linu                       | x - Hadoop: req ×                                                                                                  | Attp://localhost:500 × 🗅 Namenode inform                   | hat ×                                                  | Janusz ×          |  |  |  |  |  |
|----------------------------------------------------|----------------------------------------------------------------------------------------------------|------------------------------------------------------------|--------------------------------------------------------|-------------------|--|--|--|--|--|
| ← → C O localhost:9870/dfshealth.html#tab-overview |                                                                                                    |                                                            |                                                        |                   |  |  |  |  |  |
| 📰 Aplikacje 🖿 Prywatne 🖿 Służł                     | owe 🖿 Talks 🖿                                                                                                    | Dydaktyka 🖿 Projekty 🕕 Complex Global 🛛 🚺                  | 40 maps that exp D Simulating Small D Opinion dynamics | » 📔 Inne zakładki |  |  |  |  |  |
| Hadoop Ove                                         | view Datanodes                                                                                                    |                                                            |                                                        | Ê                 |  |  |  |  |  |
|                                                    |                                                                                                    |                                                            |                                                        |                   |  |  |  |  |  |
| Overvie                                            | W 'localhosi                                                                                                    | 9000' (active)                                             |                                                        |                   |  |  |  |  |  |
|                                                    | 100amoo                                                                                                    |                                                            |                                                        |                   |  |  |  |  |  |
| Started:                                           |                                                                                                    | Thu Mar 08 12:04:00 +0100 2018                             |                                                        |                   |  |  |  |  |  |
| Version:                                           |                                                                                                    | 3.0.0, rc25427ceca461ee979d30edd7a4b0f50718e6533           |                                                        |                   |  |  |  |  |  |
| Compiled:                                          |                                                                                                    | Fri Dec 08 20:16:00 +0100 2017 by andrew from branch-3.0.0 |                                                        |                   |  |  |  |  |  |
| Cluster ID:                                        |                                                                                                    | CID-e048bfc9-3706-4218-bcde-c3cba865b021                   |                                                        |                   |  |  |  |  |  |
| Block Pool ID:                                     | Block Pool ID: BP-933626661-127.0.1.1-1520505994072                                                                |                                                            |                                                        |                   |  |  |  |  |  |
|                                                    |                                                                                                    |                                                            |                                                        |                   |  |  |  |  |  |
| Summa                                              | ry                                                                                                    |                                                            |                                                        |                   |  |  |  |  |  |
| Security is off                                    |                                                                                                    |                                                            |                                                        |                   |  |  |  |  |  |
| Safemode is off.                                   |                                                                                                    |                                                            |                                                        |                   |  |  |  |  |  |
| 1 files and directorie                             | 1 files and directories, 0 blocks = 1 total filesystem object(s).                                                  |                                                            |                                                        |                   |  |  |  |  |  |
| Heap Memory used                                   | Heap Memory used 93.39 MB of 457.5 MB Heap Memory. Max Heap Memory is 3.45 GB.                                     |                                                            |                                                        |                   |  |  |  |  |  |
| Non Heap Memory                                    | Non Heap Memory used 45.9 MB of 47.09 MB Commited Non Heap Memory. Max Non Heap Memory is <unbounded>.</unbounded> |                                                            |                                                        |                   |  |  |  |  |  |
| Configured Capa                                    | city:                                                                                                    |                                                            | 416.16 GB                                              |                   |  |  |  |  |  |
| DFS Used:                                          |                                                                                                    |                                                            | 24 KB (0%)                                             |                   |  |  |  |  |  |
| Non DFS Used:                                      |                                                                                                    |                                                            | 192.13 GB                                              |                   |  |  |  |  |  |
| DFS Remaining:                                     |                                                                                                    |                                                            | 202.87 GB (48.75%)                                     |                   |  |  |  |  |  |
|                                                    |                                                                                                    |                                                            |                                                        | •                 |  |  |  |  |  |

The default port number to access all applications of the cluster is 8088:

### http://localhost:8088/

|                                                                                                    | Adoop Enviornmer 🔅                        | × 🖉 linux - Hadoop: req × 🖉 http://localhost:500 × 🗠 🗅 All Applications 🛛 × 🔪                                                                                                    | Januaz ×                |  |  |  |  |  |  |  |  |  |  |  |  |
|----------------------------------------------------------------------------------------------------|-------------------------------------------|----------------------------------------------------------------------------------------------------|-------------------------|--|--|--|--|--|--|--|--|--|--|--|--|
| Image Mywate Nates Nates National National Natis National National Nates National National National National Nati                                                                                                    | ← → C <sup>①</sup> localhost.8088/cluster |                                                                                                    |                         |  |  |  |  |  |  |  |  |  |  |  |  |
| Cluster       Apps Submitted Apps Pending Apps Completed Containers Running Memory Used Memory Total Memory Reserved VCores Used VCores Total Apps Completed Containers Running Memory Used Memory Total Memory Reserved VCores Used VCores Total Apps Submitted Apps Pending Apps Completed Containers Running Memory Used Memory Total Memory Reserved VCores Used VCores Total Apps Submitted Apps Pending Apps Completed Containers Running Memory Used Memory Total Memory Reserved VCores Used VCores Total Control of the State State                                                                                                    | 🔢 Aplikacje 🖿 Prywatne                    | e 🖿 Służbowe 🖿 Talks 🖿 Dydaktyka 🖿 Projekty 🔘 Complex Global 😗 40 maps that exp 💽 Simulating Small 🔟 Opinion dynamics                                                                                                    | » 📔 Inne zakładki       |  |  |  |  |  |  |  |  |  |  |  |  |
| Cluster Metrics               Apost             Node             Apost             Node             Apost             Node             Apost             Apost             Node             Apost             Apost                                                                                                    | All Applications                          |                                                                                                    |                         |  |  |  |  |  |  |  |  |  |  |  |  |
| About<br>Nodes<br>Application<br>Submitted<br>Application<br>Submitted<br>Application<br>Application<br>Applicatio | - Cluster                                 | Cluster Metrics                                                                                                    |                         |  |  |  |  |  |  |  |  |  |  |  |  |
| Nodes     0     0     0     0     0     0     0     0     0     0     0     0     0     0     0     0     0     0     0     0     0     0     0     0     0     0     0     0     0     0     0     0     0     0     0     0     0     0     0     0     0     0     0     0     0     0     0     0     0     0     0     0     0     0     0     0     0     0     0     0     0     0     0     0     0     0     0     0     0     0     0     0     0     0     0     0     0     0     0     0     0     0     0     0     0     0     0     0     0     0     0     0     0     0     0     0     0     0     0     0     0     0     0     0     0     0     0     0     0     0     0     0     0     0     0     0     0     0     0     0     0     0     0     0     0     0     0     0     0     0     0     0     0     0 <th< td=""><td>About</td><td>Apps Submitted Apps Pending Apps Running Apps Completed Containers Running Memory Used Memory Total Memory Reserved</td><td>VCores Used VCores Tota</td></th<>                                                                                                    | About                                     | Apps Submitted Apps Pending Apps Running Apps Completed Containers Running Memory Used Memory Total Memory Reserved                                                                                                    | VCores Used VCores Tota |  |  |  |  |  |  |  |  |  |  |  |  |
| Applications<br>NEW<br>SUMMING<br>CAPPICE<br>ACCEPTED<br>ACCEPTED<br>Scheduler Metrics       Active Nodes       Decommissioning Nodes       Decommissioned Nodes       Lost Nodes       Unhealthy Nodes       Reborded Nodes         Scheduler Metrics       0       0       0       0       0       0       0       0       0       0       0       0       0       0       0       0       0       0       0       0       0       0       0       0       0       0       0       0       0       0       0       0       0       0       0       0       0       0       0       0       0       0       0       0       0       0       0       0       0       0       0       0       0       0       0       0       0       0       0       0       0       0       0       0       0       0       0       0       0       0       0       0       0       0       0       0       0       0       0       0       0       0       0       0       0       0       0       0       0       0       0       0       0       0       0       0       0       0       0       0                                                                                                    | Node Labels                               | Cluster Nodes Metrics                                                                                                    | 0 8                     |  |  |  |  |  |  |  |  |  |  |  |  |
| New Saving<br>Submitted<br>ACCEPTED<br>MUSHED<br>FILLED     1     0     0     0     0     0     0       Scheduler Metrics     Scheduler Type     Scheduler Metrics     Scheduler (Internet)     Maximum Allocation     Maximum Allocation     Maximum Cluster Ap       Scheduler     Immony-mb (unit=Mi), vcores] <memory:1024, vcores:1=""> <memory:8192, vcores:4="">     0       Scheduler     Immony-mb (unit=Mi), vcores]     <memory:1024, vcores:1=""> <memory:8192, vcores:4="">     0       Scheduler     Immony-mb (unit=Mi), vcores]     <memory:1024, vcores:1=""> <memory:8192, vcores:4="">     0       Scheduler     Immony     Queue     Application     StartTime     FinishTime     State     FinalStatus     Crub     Allocated     Memory     Wemory     Queue     Cluster     Progress       &gt; Tools     Vores     Name     Application     StartTime     FinishTime     State     FinalStatus     Crub     Memory     Wores     Memory     Queue     Cluster     Progress       &gt; Tools     Vores     Name     Application     StartTime     FinishTime     State     No data available in table</memory:8192,></memory:1024,></memory:8192,></memory:1024,></memory:8192,></memory:1024,>                                                                                                    | Applications                              | Active Nodes Decommissioning Nodes Decommissioned Nodes Lost Nodes Unhealthy Nodes                                                                                                    | Rebooted Nodes          |  |  |  |  |  |  |  |  |  |  |  |  |
| ACCEPTES<br>RUNNING<br>FINISHED<br>KILLED       Scheduler Type       Scheduling Resource Type       Minimum Allocation       Maximum Allocation       Maximum Cluster Application         Scheduler       [memory-mb (unit=Mi), vcores] <memory:1024, vcores:1=""> <memory:8192, vcores:4="">       0         Scheduler       [memory-mb (unit=Mi), vcores]       <memory:1024, vcores:1=""> <memory:8192, vcores:4="">       0         Scheduler       [memory-mb (unit=Mi), vcores]       <memory:1024, vcores:1=""> <memory:8192, vcores:4="">       0         Scheduler       [memory-mb (unit=Mi), vcores]       <memory:1024, vcores:1=""> <memory:8192, vcores:4="">       0         Scheduler       [memory-mb (unit=Mi), vcores]       <memory:1024, vcores:1=""> <memory:8192, vcores:4="">       0         Scheduler       [memory-mb (unit=Mi), vcores]       <memory:1024, vcores:1=""> <memory:8192, vcores:4="">       0         Scheduler       [memory:1024, vCores:1&gt;       <memory:8192, vcores:4="">       0       <memory:8192, vcores:4="">       0         &gt; Tools          Showing 0 to 0 of 0 entries       Name Application Application App</memory:8192,></memory:8192,></memory:8192,></memory:1024,></memory:8192,></memory:1024,></memory:8192,></memory:1024,></memory:8192,></memory:1024,></memory:8192,></memory:1024,></memory:8192,></memory:1024,>                                                                                                    | NEW_SAVING                                | 1 0 0 0 0 0 0 Schartular Matrice                                                                                                    | <u>0</u>                |  |  |  |  |  |  |  |  |  |  |  |  |
| Final Status<br>FALLED<br>KILLED<br>KILLED     Capacity Scheduler     Imemory-mb (unit=Mi), vcores] <memory:1024, vcores:1=""> <memory:8192, vcores:4="">     0       Scheduler     Show 20 • entries     Status     Status     Running<br/>Containers     Allocated<br/>CPU<br/>VCores     Allocated<br/>Memory<br/>MB      Reserved<br/>CPU<br/>VCores     % of<br/>MB      % of<br/>Custer     % of<br/>Custer     % of</memory:8192,></memory:1024,>                                                                                                    | ACCEPTED                                  | Scheduler Type Scheduling Resource Type Minimum Allocation Maximum Allocation                                                                                                    | Maximum Cluster         |  |  |  |  |  |  |  |  |  |  |  |  |
| Show 20 • entries       Show 20 • entries       Statute       Statute                                                                                                    | FINISHED                                  | Capacity Scheduler [memory-mb (unit=Mi), vcores] <memory:1024, vcores:1=""> <memory:8192, vcores:4=""> (</memory:8192,></memory:1024,>                                                                                                    | )                       |  |  |  |  |  |  |  |  |  |  |  |  |
| Scheduler       ID       User       Name       Application       Queue       Application       StartTime       FinishTime       State       FinalStatus       Running<br>Containers       Allocated<br>CPU<br>MB<       Allocated<br>Memory<br>MB<       Allocated<br>CPU<br>WB<       Allocated<br>Memory<br>MB<       Allocated<br>CPU<br>WB<       Allocated<br>Memory<br>MB<       Allocated<br>CPU<br>WB<       Allocated<br>Memory<br>MB<       Allocated<br>CPU<br>WB<       Allocated<br>Memory<br>WB<       Allocated<br>CPU<br>WB<       Allocated<br>Memory<br>WB<       Memory<br>WB<       % of<br>Cluster       % of<br>Cluster                                                                                                    | KILLED                                    | Show 20 • entries Search                                                                                                    |                         |  |  |  |  |  |  |  |  |  |  |  |  |
| No data available in table Showing 0 to 0 of 0 entries First                                                                                                    | Scheduler<br>→ Tools                      | ID User Name Application Type $\diamond$ Application Cueue Application StartTime FinishTime State FinalStatus CPU Management CPU Management CPU Management Management Manage | % of % of Cluster \$    |  |  |  |  |  |  |  |  |  |  |  |  |
| Showing 0 to 0 of 0 entries                                                                                                    |                                           | No data available in table                                                                                                    |                         |  |  |  |  |  |  |  |  |  |  |  |  |
|                                                                                                    |                                           | Showing 0 to 0 of 0 entries                                                                                                    |                         |  |  |  |  |  |  |  |  |  |  |  |  |
|                                                                                                    |                                           |                                                                                                    |                         |  |  |  |  |  |  |  |  |  |  |  |  |
|                                                                                                    |                                           |                                                                                                    |                         |  |  |  |  |  |  |  |  |  |  |  |  |
|                                                                                                    |                                           |                                                                                                    |                         |  |  |  |  |  |  |  |  |  |  |  |  |
|                                                                                                    |                                           |                                                                                                    |                         |  |  |  |  |  |  |  |  |  |  |  |  |
|                                                                                                    |                                           |                                                                                                    |                         |  |  |  |  |  |  |  |  |  |  |  |  |

#### **Creating working directory**

hadoop fs -mkdir /input

#### Preparing example data

hadoop fs -put \$HADOOP\_HOME/\*.txt /input

#### Starting a MapReduce example

hadoop jar \$HADOOP\_HOME/share/hadoop/mapreduce/hadoop-mapreduce-examples-3.0.0.jar wordcount /input /output

- · usually, the job will be submitted but not finished
- a closer look at the status of the cluster reveals, that there are
  - 0 active nodes
  - 1 unhealthy node

| AnApplications                          |                             |               |                       |               |                       |             |                                                                                     |                                            |                  |          |                   |                           |                              |                             |                           |                            |                    |                      |  |
|-----------------------------------------|-----------------------------|---------------|-----------------------|---------------|-----------------------|-------------|-------------------------------------------------------------------------------------|--------------------------------------------|------------------|----------|-------------------|---------------------------|------------------------------|-----------------------------|---------------------------|----------------------------|--------------------|----------------------|--|
| ← → ♂ ✿                                 | i localhost:8088/clus       | ster          |                       |               |                       |             |                                                                                     |                                            |                  |          |                   |                           |                              |                             | … ◙ ☆                     |                            | lii\               | ⊡ ≡                  |  |
| <b>Ghe</b> e                            |                             |               |                       |               |                       |             |                                                                                     |                                            |                  | All Ap   | plicati           | ons                       |                              |                             |                           |                            |                    |                      |  |
| ✓ Cluster                               | Cluster Metrics             |               |                       |               |                       |             |                                                                                     |                                            |                  |          |                   |                           |                              |                             |                           |                            |                    |                      |  |
| About                                   | Apps Submitted              | Apps Per      | nding                 | App           | os Running            | App         | s Completed                                                                         | Co                                         | ntainers Runi    | ning     | Memory Use        | d Mer                     | mory Total                   | Mer                         | nory Reserv               | ed                         | VCores L           | Jsed                 |  |
| Node Labels                             | 1 1                         |               |                       | 0             |                       | 0           |                                                                                     | 0                                          |                  | 0 8      | 3                 | 0 B                       |                              | 0 B                         |                           | 0                          |                    | 0                    |  |
| Applications                            | Cluster Nodes Metrics       |               |                       |               |                       |             |                                                                                     |                                            |                  |          |                   |                           |                              |                             |                           |                            |                    |                      |  |
| NEW                                     | Active Nodes                |               | Decommissioning Nodes |               |                       |             |                                                                                     | Decommissioned Nodes                       |                  |          | Los               | Lost Nodes Unhealthy Node |                              |                             | lodes                     | des Rebooted Nodes         |                    |                      |  |
| NEW_SAVING                              | <u>0</u>                    | <u>0</u>      |                       |               |                       |             | <u>0</u>                                                                            |                                            |                  |          | <u>0</u>          |                           | 1                            |                             |                           | <u>0</u>                   |                    |                      |  |
| ACCEPTED                                | Scheduler Metrics           |               |                       |               |                       |             |                                                                                     |                                            |                  |          |                   |                           |                              |                             |                           |                            |                    |                      |  |
| RUNNING<br>FINISHED<br>FAILED<br>KILLED | Scheduler Type              | Scheduling Re |                       |               |                       | ource Typ   | e                                                                                   | Minimum Allocation                         |                  |          | on                | Maximum Allocation        |                              |                             |                           | Maximu                     |                    |                      |  |
|                                         | Capacity Scheduler          |               | [memor                | y-mb (u       | nit=Mi), vcores       | ]           | <memory:1024, vcores:1=""> <memory:8192, vcores:4=""></memory:8192,></memory:1024,> |                                            |                  |          |                   | 0                         |                              |                             |                           |                            |                    |                      |  |
|                                         | Show 20 Jentries            |               |                       |               |                       |             |                                                                                     |                                            |                  |          |                   |                           |                              |                             |                           |                            |                    |                      |  |
| → Tools                                 | ID                          |               | User ≎                | Name<br>\$    | Application<br>Type ≎ | Queue<br>\$ | Application<br>Priority ≎                                                           | StartTime                                  | FinishTime<br>\$ | State ≎  | FinalStatus<br>\$ | Running<br>Containers     | Allocated<br>CPU<br>VCores ≎ | Allocated<br>Memory<br>MB ≎ | Reserved<br>CPU<br>VCores | Reserved<br>Memory<br>MB ≎ | % of<br>Queue<br>≎ | % of<br>Cluster<br>≎ |  |
|                                         | application_1522149379810   | 0_0001        | szwabin               | word<br>count | MAPREDUCE             | default     | 0                                                                                   | Tue Mar<br>27<br>13:21:00<br>+0200<br>2018 | N/A              | ACCEPTED | UNDEFINED         | 0                         | 0                            | 0                           | 0                         | 0                          | 0,0                | 0,0 (                |  |
|                                         | Showing 1 to 1 of 1 entries |               |                       |               |                       |             |                                                                                     |                                            |                  |          |                   |                           |                              |                             |                           |                            |                    |                      |  |

• the node is unhealthy due to the fact that there is no more usable disk space

# Second attempt

- 40 GB virtual disc (fixed size)
- same Hadoop configuration
- in this case, you usually get the following (or similar) error message while running the mapreduce job:

Could not find or load main class org.apache.hadoop.mapred.YarnChild

## Third attempt

To solve the above issue, simply update the classpath in your . bashrc file:

```
# setting up Java environment
export JAVA_HOME=/usr/lib/jvm/java-8-openjdk-amd64
export PATH=$PATH:$JAVA_HOME/bin
# setting up Hadoop
export HADOOP_HOME=/home/szwabin/Tools/hadoop-3.0.0
export PATH=$PATH:$HADOOP_HOME/bin:$HADOOP_HOME/sbin
export HADOOP_MAPRED_HOME=$HADOOP_HOME
export HADOOP_COMMON_HOME=$HADOOP_HOME
export HADOOP_COMMON_HOME=$HADOOP_HOME
export HADOOP_HDFS_HOME=$HADOOP_HOME
export YARN_HOME=$HADOOP_HOME
export YARN_HOME=$HADOOP_HOME
export HADOOP_COMMON_LIB_NATIVE_DIR=$HADOOP_HOME/lib/native
export HADOOP_INSTALL=$HADOOP_HOME
export HADOOP_CLASSPATH=$(hadoop classpath):$HADOOP_CLASSPATH
```

## Fourth attempt

After saving the file and updating the environment, the above error disappeared, but I got the following message instead:

```
Container [pid=...] is running beyond virtual memory limits.
```

To solve that, we should properly configure the maximum memory allocations for MapReduce (file mapred-site.xml):

```
<configuration>
    <property>
        <name>mapreduce.framework.name</name>
        <value>yarn</value>
    </property>
    <property>
        <name>mapreduce.admin.user.env</name>
        <value>HAD00P_MAPRED_HOME=$HAD00P_HOME</value>
    </property>
    <property>
        <name>yarn.app.mapreduce.am.env</name>
        <value>HADOOP MAPRED HOME=$HADOOP HOME</value>
    </property>
    <property>
        <name>mapreduce.map.memory.mb</name>
        <value>2048</value>
    </property>
    <property>
        <name>mapreduce.reduce.memory.mb</name>
        <value>4096</value>
    </property>
    <property>
        <name>mapreduce.map.java.opts</name>
        <value>-Xmx1024m</value>
    </property>
    <property>
        <name>mapreduce.reduce.java.opts</name>
        <value>-Xmx3072m</value>
    </property>
```

### </configuration>

### In [ ]: